### EFFECTUER UNE DEMANDE D'HEBERGEMENT EN ETABLISSEMENT MEDICO-SOCIAL POUR PERSONNE ÂGEE

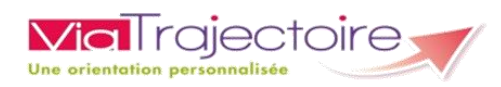

## 1. Accéder à Via Trajectoire

WWW

- ✓ Soit directement sur le web <u>www.viatrajectoire.fr</u>
- ✓ Soit par l'Intranet de l'établissement ou par le biais du dossier informatisé patient lorsqu'il existe une passerelle.

Je dispose de codes d'accès

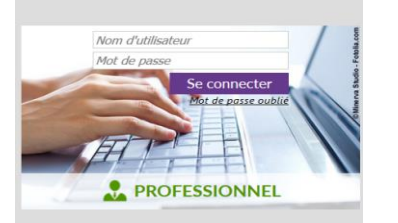

# 2. Créer un dossier

### Depuis l'onglet « Grand-Âge » :

| AIRE | GRAND ÂGE        | OBSERVATOIRE |
|------|------------------|--------------|
|      | Créer un dossier |              |
|      | Mes dossiers     |              |
| 🙁 lr | nportant         |              |

I est possible d'initier une demande d'hébergement depuis le domaine sanitaire (SSR ou HAD) voir fiche pratique PA006-F\_Accompagnant PA - Actions sur le dossier

#### Créer un nouveau dossier médico-social

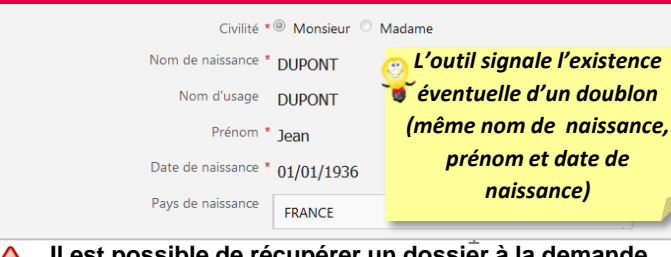

Il est possible de récupérer un dossier à la demande de l'usager voir fiche pratique PA009-F\_Récupérer un dossier à la demande de l'usager

### 3. Remplir le dossier

- ✓ Je renseigne le volet administratif, que je peux sauvegarder en cours de rédaction, avant de le valider. La validation donne une signature au volet renseigné.
- ✓ Le volet médical est renseigné par le médecin responsable du patient qui accède au dossier sur le web (méd. hosp. par son compte Viatrajectoire ou médecin traitant par sa carte CPS).
- ✓ Le volet autonomie peut être renseigné par le médecin ou un soignant.

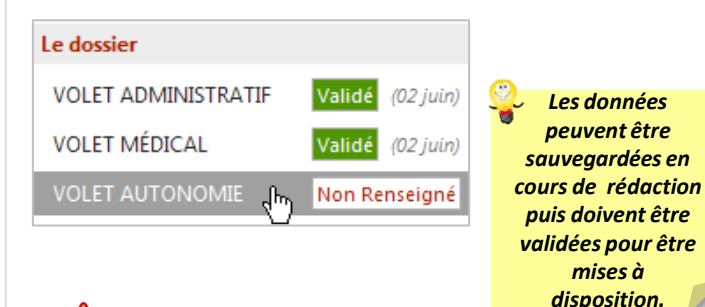

# <u> Important</u>

Je déclare le médecin traitant ceci sans avoir accès au volet médical, je passe par la rubrique « **Médecin traitant et Intervenants** » afin qu'il puisse accéder au dossier :

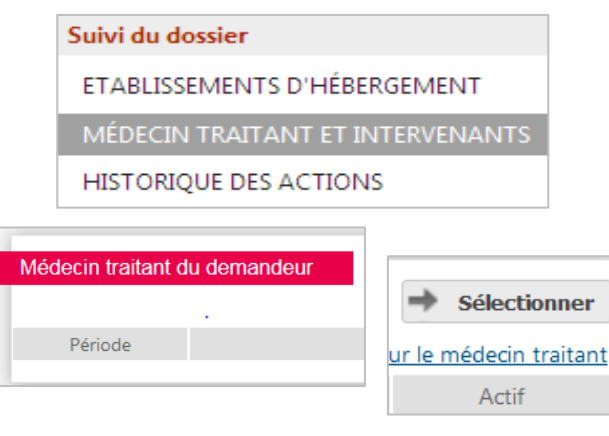

#### Je peux ajouter des pièces jointes en cliquant sur « Pièces Jointes », à droite de l'écran :

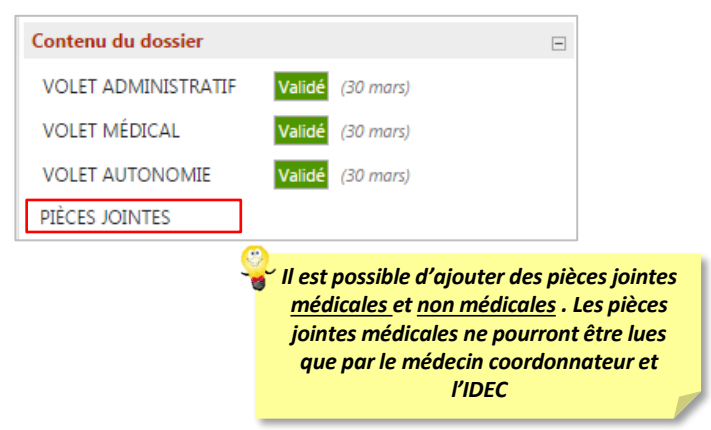

Lorsque les **3 volets du dossier** ont été **Validés**, je peux rechercher les établissements.

| iuivi du dossier                                                                      |                        |
|---------------------------------------------------------------------------------------|------------------------|
| ETABLISSEMENTS                                                                        | S D'HÉBERGEMENT        |
| INTERVENANTS                                                                          | U                      |
|                                                                                       |                        |
| Q Recherch                                                                            | ner des établissements |
| Critères de recherche                                                                 | ner des établissements |
| Critères de recherche<br>Nom<br>Code postal - Ville                                   | fer des établissements |
| Critères de recherche<br>Nom<br>Code postal - Ville<br>Distance                       | er des établissements  |
| Crítères de recherche<br>Nom<br>Code postal - Ville<br>Distance<br>Type d'hébergement | er des établissements  |

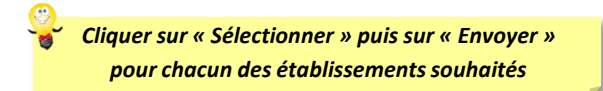

Sélection

Tarif · 15 00 € / moi

## 5. Suivre le dossier

| Accès au tableau de bord                            |       |       | NITAIRE                                 | GRAND ÂG | e observatoir                |                  |
|-----------------------------------------------------|-------|-------|-----------------------------------------|----------|------------------------------|------------------|
|                                                     |       |       | $\Rightarrow$                           |          | Créer un dos<br>Mes dossiers | sier             |
| Dossiers en cours Non suivis Admis Archivés Annulés |       |       |                                         |          |                              |                  |
| N°                                                  | Sta   | tut 🔻 |                                         | Identité |                              | Adresse actuelle |
| 28441165                                            | 💕 III |       | ARBOUSIER A (81 Ans)                    |          | 66000 - Perpignan            |                  |
| 34334162                                            | 💕 III |       | 🛉 LUNDI JEAN (80 Ans) 66240 - St Esteve |          | 66240 - St Esteve            |                  |
| 27848169                                            | 遥 III |       | REAL Forca (81 Ans)                     |          |                              | 66170 - Millas   |

Je suis informé des réponses en cliquant sur 🕋

Je clique sur le dossier pour :

✓ Accepter l'admission proposée

✓ Refuser ou annuler la demande si celle-ci n'est plus d'actualité.

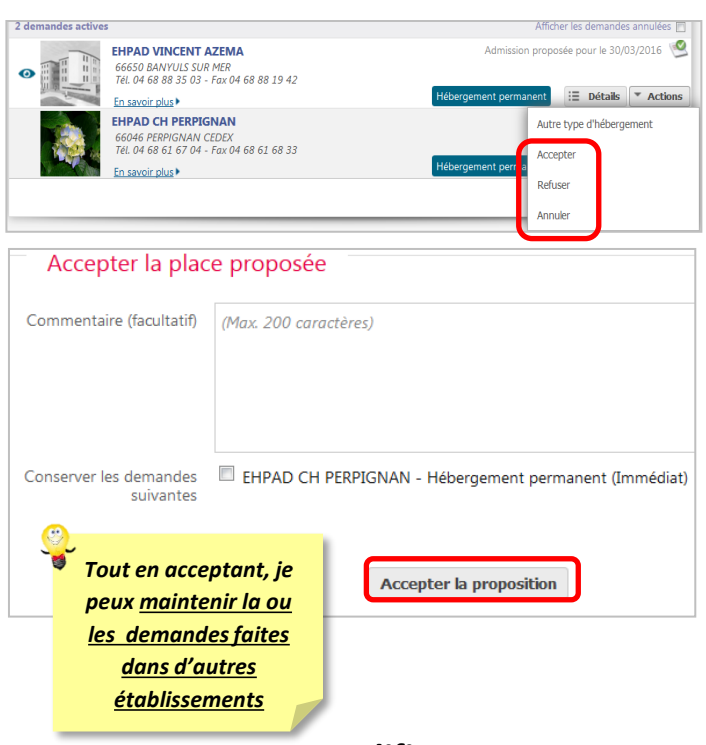

Je peux à **tout moment modifier** le dossier, le degré d'urgence <u>sans avoir à le renvoyer</u>. Les établissements contactés ont la **dernière version validée en ligne**.

# 6. Actions sur le dossier

| Actions sur le dossier           | Possibilité de :                                          |  |  |
|----------------------------------|-----------------------------------------------------------|--|--|
| Imprimer les codes pour l'usager | <ul> <li>Donner un accès à<br/>l'usager en lui</li> </ul> |  |  |
| Transférer le dossier            | imprimant des codes                                       |  |  |
| Changer la situation de l'usager | un autre établissement                                    |  |  |
| Créer un dossier sanitaire       | <ul> <li>Modifier la situation de<br/>l'usager</li> </ul> |  |  |
| Annuler le dossier               | Créer un dossier                                          |  |  |
| <b></b>                          | sanitaire <ul> <li>Annuler le dossier</li> </ul>          |  |  |

Je **dois transférer** le dossier afin de maintenir la demande active si le patient change d'établissement ou d'unité.

Attention seuls les établissements ayant un profil MS – Accompagnant PA médical ou non médical apparaissent dans la liste. Voir fiche pratique PA006-F\_Accompagnant PA -Actions sur le dossier

# 7. Mémo

### Rappel des différentes icônes

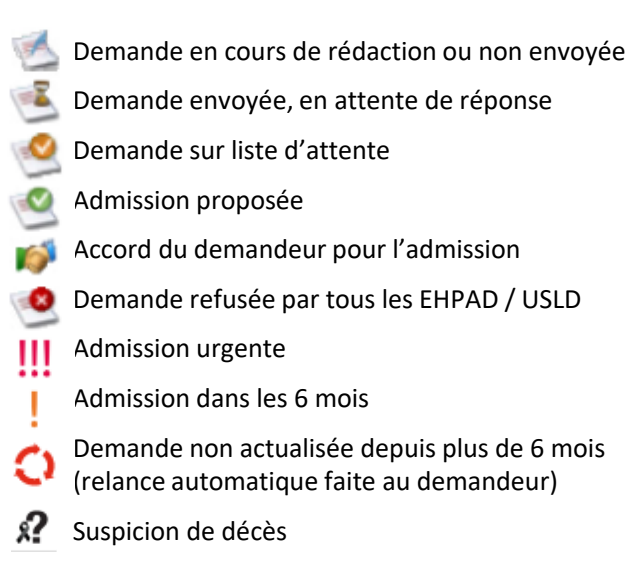

Pour avoir une vue des réponses obtenues, cliquez sur **«** dans la colonne « Demandes » à droite du tableau de bord.

• Cette icône vous assure que la demande a été lue.

### Processus de demande

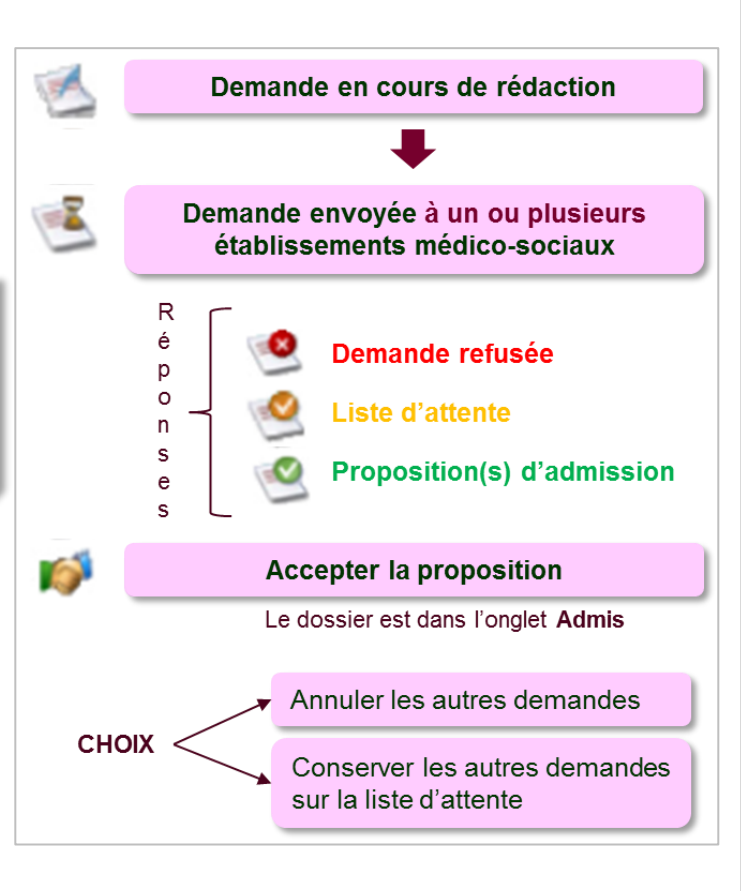

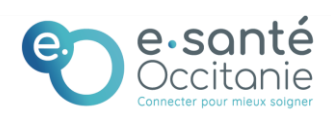

Contacter l'équipe ViaTrajectoire en charge du déploiement

### viatrajectoire@esante-occitanie.fr